1. Login - <u>https://members.sls.com.au</u>

| ) do members Alea - Log · A                                                   | Chris — D   |
|-------------------------------------------------------------------------------|-------------|
| → C △ Secure   https://members.sls.com.au/SLSA_Online/modules/login/index.php | Q 🕁 🖨 🙆 💆 🕇 |
| Apps ★ Bookmarks 🗅 Google Chrome 🗅 New Tab 🧧 Imported                         |             |
| <image/>                                                                      |             |

Note: Due to a system upgrade in the off season you may/will require to reset your password

2. Select Course under Membership

| SLS Members Area - Das 🗙 🔪                                  |                                                                |                                    | Chris | - | ٥ | ×   |
|-------------------------------------------------------------|----------------------------------------------------------------|------------------------------------|-------|---|---|-----|
| ← → C ☆ Secure   https://members.sls.com.au/SLSA_Online/mod | dules/home/dashboard.php                                       |                                    | २ 🕁 💷 | Ö | U | r 0 |
| 🗰 Apps 🔺 Bookmarks 🗋 Google Chrome 🌓 New Tab 📃 Imported     |                                                                |                                    |       |   |   |     |
|                                                             |                                                                | Hi, Christopher Fillingham 🛛 🏟 🕐 🔂 |       |   |   |     |
| Home Memberships v Patrols v Ne                             | ews and Events 🐱 Document Library 🐱 History 🐱                  |                                    |       |   |   |     |
| UPC Family<br>Courses                                       | EXPIRING AWARDS                                                | PENDING REQUESTS                   |       |   |   |     |
| 06/10 Awards:<br>⊕Free Update Personal Defails              | Advanced Resuscitation Techniques [AID]<br>Ispinit: 31/12/2018 | You have no pending requests       |       |   |   |     |
| 03/11 Pending Requests<br>@Town Member Store                | Bronze Medallion<br>Expires: 31/12/2018                        |                                    |       |   |   |     |
| 25/11/2018 © 9400 AM to 6400 PM<br>€Terrent By              | IRB Crew Certificate<br>Lepine: 31/12/2010                     |                                    |       |   |   |     |
| View Full Roster 🕥                                          | View All Awards 🕥                                              | View All Requests 🔕                |       |   |   |     |

| tps://members.sls.com.au/SLSA_Online/modules/awards/elearning.php |
|-------------------------------------------------------------------|
|                                                                   |

#### 3. Click Login to ELearning

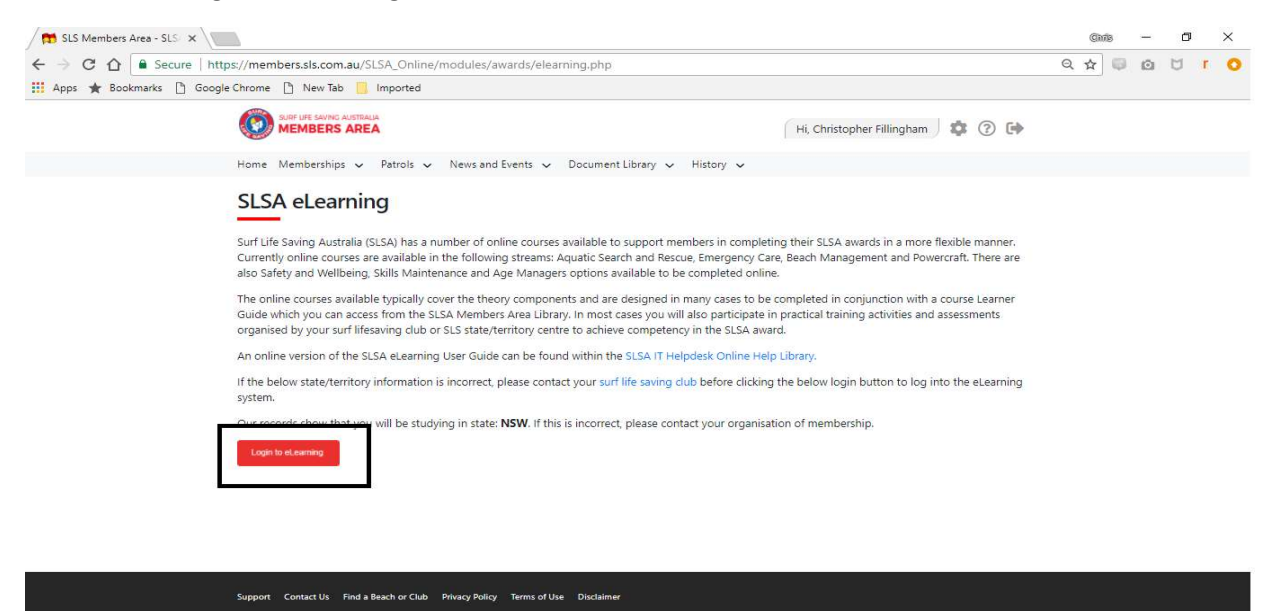

**Note:** If it doesn't login or brings up a another login page please log out of portal all together and log back in and it should progress straight thru to Elearning without asking to be logged in again (system Bug)

| SLS Members Area - SLS × Surf Life Saving Australia ×                                                                                                    |                                             |                                        |                   |             | Cints                 | -        | Ø   | ×   |
|----------------------------------------------------------------------------------------------------|---------------------------------------------|----------------------------------------|-------------------|-------------|-----------------------|----------|-----|-----|
| ← → C △ ③ sls.etrainu.com/training/index.cfm?event=page.index                                                                                                    |                                             |                                        |                   |             | ☆ 📮                   | 10       | Q   | r ( |
| 👖 Apps ★ Bookmarks 🗋 Google Chrome 🗋 New Tab 📒 Imported                                                                                                    |                                             |                                        |                   |             |                       |          |     |     |
| <b>(</b>                                                                                                    |                                             |                                        |                   |             |                       | 2        |     | _   |
|                                                                                                    | Home                                        | Training Library                       | My Training       | Help        | SLSA.4453709          | cfilling | ham |     |
| Welcome Christopher                                                                                                    |                                             |                                        |                   |             |                       |          |     |     |
| LMS Level: Participant                                                                                                    |                                             |                                        |                   |             |                       |          |     |     |
| This account allows you to manage the Participant                                                                                                    |                                             |                                        |                   |             |                       |          |     |     |
| You also have the following linked accounts which you can switch between to give                                                                                                    | you a different level of access.            |                                        |                   |             |                       |          |     |     |
| <ul> <li>Sub-Organisation Toowoon Bay<br/>(SLSA 4453709.cfillingham.ADMIN.397)</li> </ul>                                                                                              | Ð                                           |                                        |                   |             |                       |          |     |     |
| Welcome to the Surf Life Saving eLearning system.                                                                                                    |                                             |                                        |                   |             |                       |          |     |     |
| To enrol in a course, select 'Training Library' from the top right hand side of the menu. From here<br>this course from the 'My Training' page on the top right hand side of the menu. | all of the modules which are available to y | ou will be <mark>visible. Onc</mark> e | you have enrolled | in a course | e, you can then acces | 55       |     |     |
| Important Information about SLSA Courses                                                                                                    |                                             |                                        |                   |             |                       |          |     |     |
| Most courses are best completed using Google Chrome as your web browser. We recommend u                                                                                                | sing this link to check which web browser y | ou are using - whatbro                 | wser.org.         |             |                       |          |     |     |
| If you are not already using Google Chrome please watch this video on how to download it to you                                                                                        | r computer by clicking on the Logo below    | or alternatively Downloa               | ad Google Chrome  | here.       |                       |          |     |     |
|                                                                                                    |                                             |                                        |                   |             |                       |          |     |     |
| Po                                                                                                    | wered by etrainu.com                        |                                        |                   |             |                       |          |     |     |

# 4. Select Training Library in Elearning

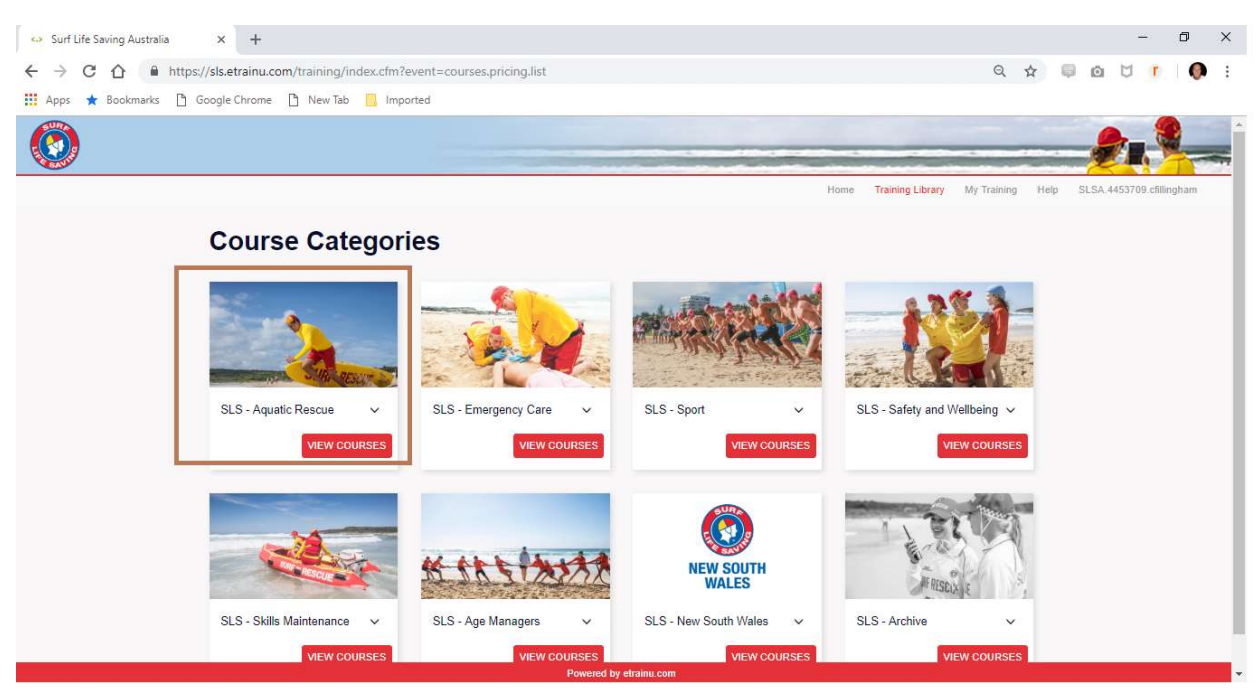

# 5. Select SLS Couse eg SLS- Aquatic Rescue for Bronze or SRC

## 6. Select Couse and enrol

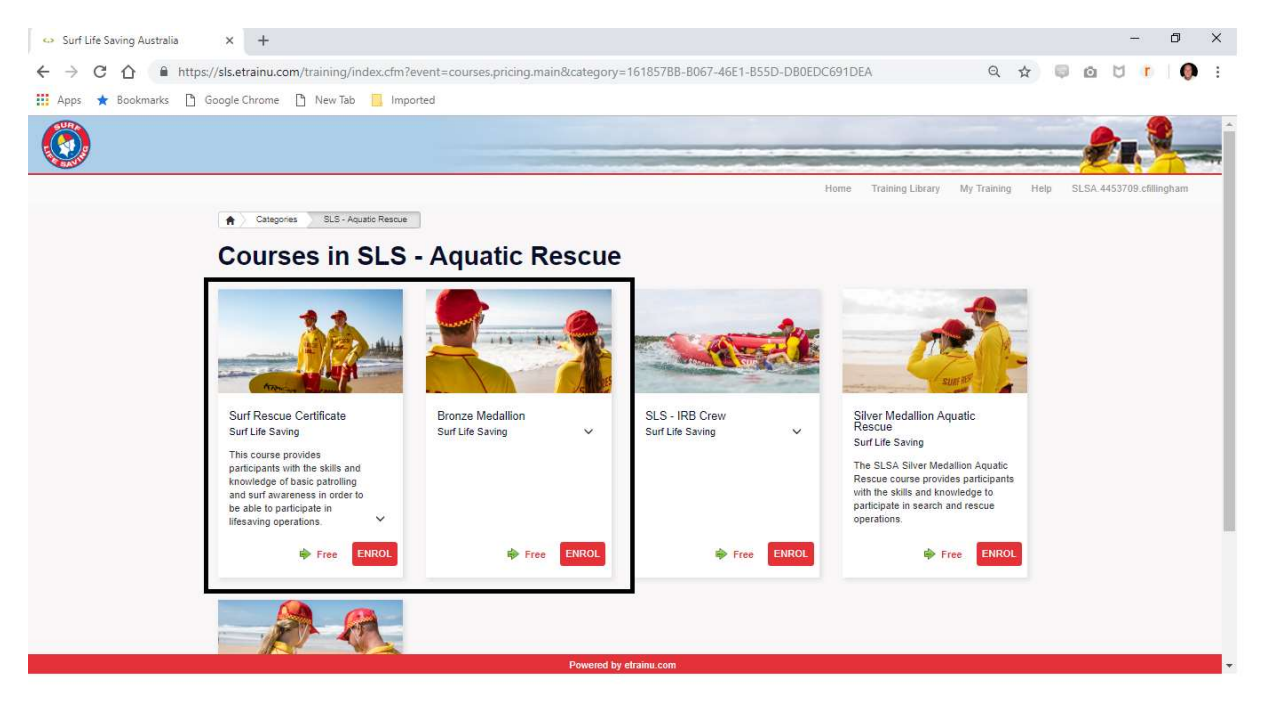

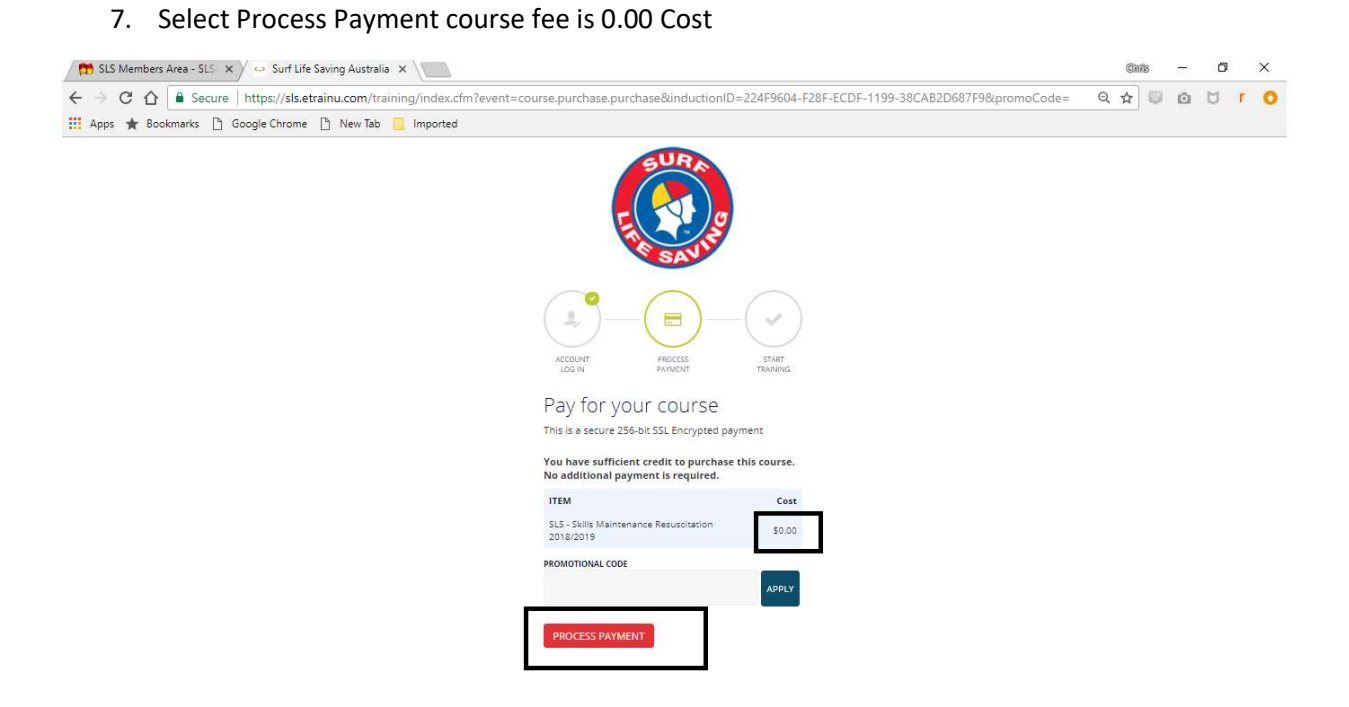

### 8. Select Go To Training

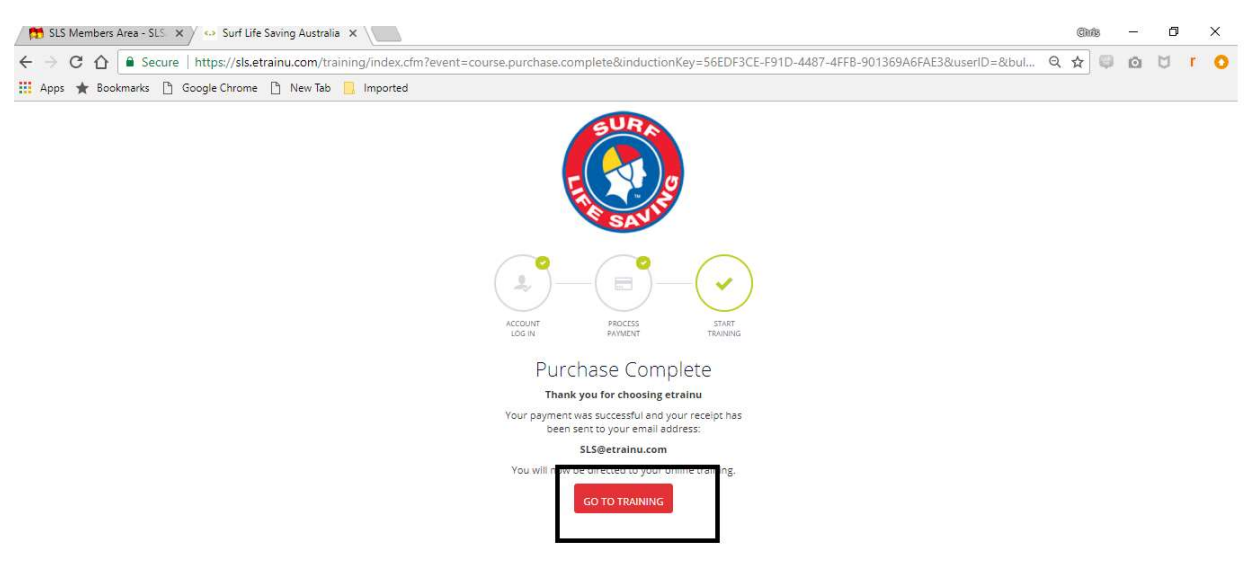

- × + Surf Life Saving Australia ٥ × ← → C ① O Not secure sls.etrainu.com/training/index.cfm?event=my.inductions.list Q 🖈 💷 🖸 🕇 🌘 🗄 🗰 Apps ★ Bookmarks 🗋 Google Chrome 🕒 New Tab 📒 Imported 10 CE Advanced Resuscitation Techniques - Part 4 SLS - Skills Maintenance Resuscitation 2018/2019 SLS - Skills Maintenance Radio 2018/2019 SLS - Spinal Management Type: Course Accessible Since: August 14, 2018 Status: COMPLETE Author: Surf Life Saving Type: Course Accessible Since: August 14, 2018 Status: COMPLETE Author: Surf Life Saving Type: Course Accessible Since: August 20, 2018 Status: COMPLETE Author: Surf Life Saving Type: Course Accessible Since: August 20, 2018 Status: COMPLETE Author: Surf Life Saving Advanced Resuscitation Techniques - Part 3 Surf Rescue Certificate Type: Course Accessible Since: August 14, 2018 Status: COMPLETE Author: Surf Life Saving Type: Course Bundle Accessible Since: Or to itus: IN PROGRESS thor: Surf Life Saving
- 9. Press Start on Course selected

**10.** Do all Modules Until completed and Final Couse completed Certificate appears – <u>Please Print or</u> <u>take Photo and present to your Trainer</u>

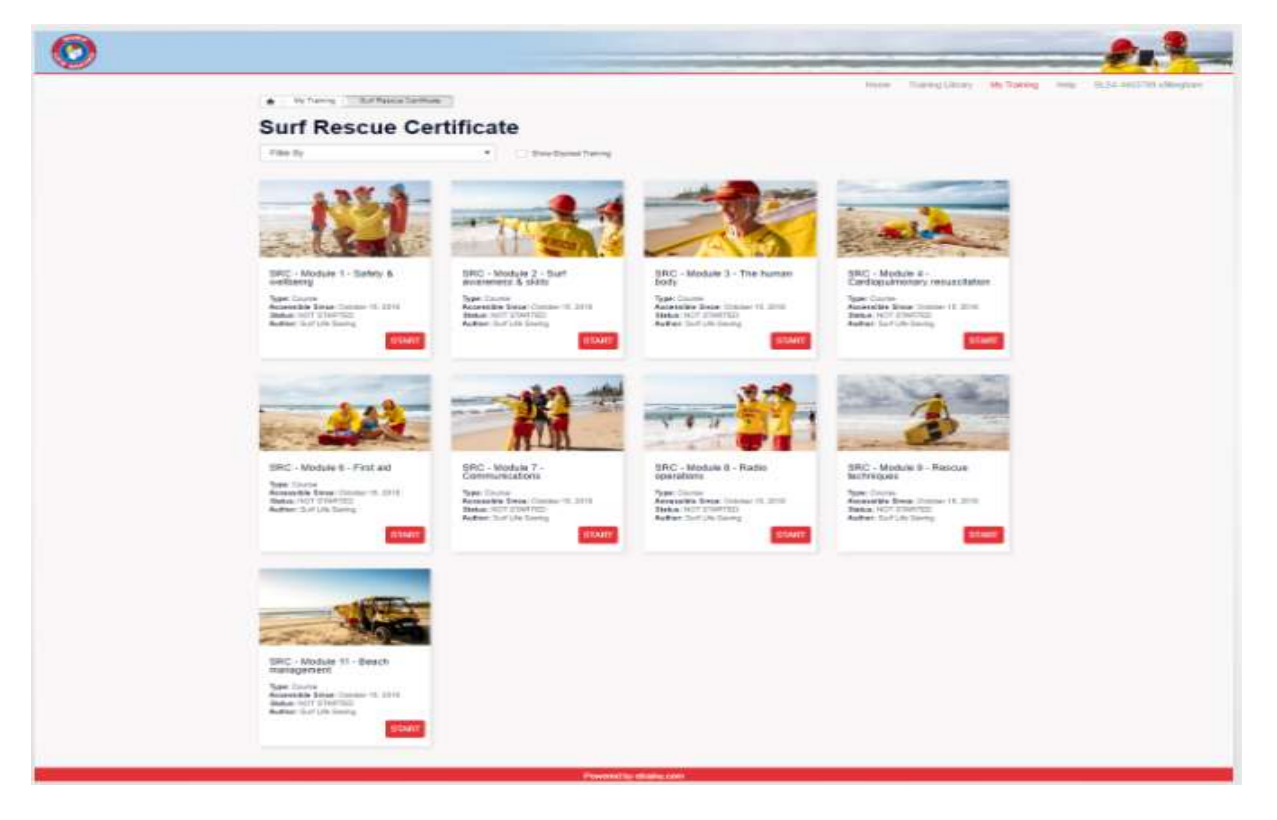